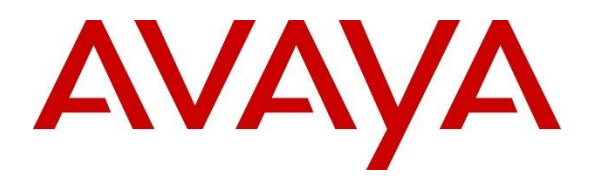

**DevConnect Program** 

# Application Notes for Aceyus VUE Version 7 with Avaya Aura® Communication Manager Release 10.1.3 and Avaya Call Management System Release 20 using RT Socket Version 7.0.1 – Issue 1.0

### Abstract

These Application Notes describe the configuration steps required to integrate Aceyus with Avaya Call Management System using Real-Time interfaces to capture ACD contact center data from Avaya Aura® Communication Manager. The Real-Time Socket (RT\_Socket) interface is used to obtain real-time data for splits/skills, Vector Directory Numbers (VDNs), and agents. These interfaces are developed and provided by Avaya Professional Services.

Readers should pay attention to **Section 2**, in particular the scope of testing as outlined in **Section 2.1** as well as any observations noted in **Section 2.2**, to ensure that their own use cases are adequately covered by this scope and results.

Information in these Application Notes has been obtained through DevConnect compliance testing and additional technical discussions. Testing was conducted via the DevConnect Program.

## 1. Introduction

These Application Notes describe the configuration steps required to integrate Aceyus with Avaya Call Management System (CMS) using Real-Time interfaces to capture ACD call center data from Avaya Aura® Communication Manager. The Real-Time Socket (RT\_Socket) interface is used to obtain real-time data for splits/skills, Vector Directory Numbers (VDNs), and agents. The RT\_Socket interface is developed and provided by Avaya Professional Services.

The Aceyus RT Socket is windows services that are installed in the customer's environment to enable real-time data collection via socket feeds from one or many Avaya CMS servers. The Aceyus RT Socket service receives RT\_Socket feed. The services are configurable to allow one or more socket feeds of different types based on the feeds that have been configured by Avaya Professional Services on the customer's CMS system. These reports are sent on individual ports from each CMS to the Aceyus server. These services are installed and supported by the Aceyus Professional Services and support teams. The services require Microsoft .NET Framework and Microsoft Windows Server to operate and will place data in the Aceyus Data Warehouse installed in the customer's environment.

The data streams of ACD contact center real-time data are obtained by Aceyus from Avaya CMS. A TCP client-server model is used for the connection, with Avaya CMS being the "client" and Aceyus being the "server". Aceyus runs a TCP "listener" process to accept the data connection from each real-time feed from Avaya CMS. Avaya CMS can send data to Aceyus every 15 seconds (configurable).

Avaya Professional Services installs and configures the RT\_Socket interface on Avaya CMS and provides the TCP port numbers associated with each RT\_Socket session to Aceyus for configuration purposes. Aceyus parses the raw data streams received and makes the data available on various output devices. The real-time data can be monitored via customized viewing models.

# 2. General Test Approach and Test Results

The feature test cases were performed manually. Incoming calls were made to the monitored ACD/Skill and VDN groups to enable data streams to be sent to Aceyus. Manual call controls and work mode changes from the agent telephones were exercised as necessary to populate specific fields in the data streams.

The serviceability test cases were performed manually by stopping and restarting the RT\_Socket interface, and by disconnecting and reconnecting the LAN cable to the Aceyus server.

The verification of all tests included checking of proper display of real-time data at the Aceyus server and comparing the displayed data with the real-time reports from the Avaya CMS server.

DevConnect Compliance Testing is conducted jointly by Avaya and DevConnect members. The jointly defined test plan focuses on exercising APIs and/or standards-based interfaces pertinent to the interoperability of the tested products and their functionalities. DevConnect Compliance Testing is not intended to substitute full product performance or feature testing performed by

KP; Reviewed SPOC 10/11/2023 Avaya DevConnect Application Notes ©2023 Avaya Inc. All Rights Reserved. 2 of 16 AceyusRT\_CMS20 DevConnect members, nor is it to be construed as an endorsement by Avaya of the suitability or completeness of a DevConnect member's solution.

Avaya recommends our customers implement Avaya solutions using appropriate security and encryption capabilities enabled by our products. The testing referenced in these DevConnect Application Notes included the enablement of supported encryption capabilities in the Avaya products only (private network side). Readers should consult the appropriate Avaya product documentation for further information regarding security and encryption capabilities supported by those Avaya products.

Support for these security and encryption capabilities in any non-Avaya solution component is the responsibility of each individual vendor. Readers should consult the appropriate vendor-supplied product documentation for more information regarding those products.

For the testing associated with these Application Notes, the interface between Avaya systems and the Aceyus did not include use of any specific encryption features as requested by Aceyus.

### 2.1. Interoperability Compliance Testing

The interoperability compliance test included feature and serviceability testing. The feature testing focused on verifying Aceyus parsing and displaying of ACD/Skill, VDN, and Agent data from Avaya CMS.

The serviceability testing focused on verifying the ability of Aceyus to recover from adverse conditions, such as restarting Aceyus services and interfaces.

### 2.2. Test Results

The test objectives listed in **Section 2.1** were verified and all test cases were executed and passed.

### 2.3. Support

Contact Aceyus for technical support.

- Web: www.aceyus.com
- **Phone:** +1-888-222-3987
- Email: <u>support@aceyus.com</u>

# 3. Reference Configuration

**Figure 1** illustrates the configuration used for compliance testing. The network consisted of Communication Manager, Avaya CMS and Aceyus server running on a virtualized environment.

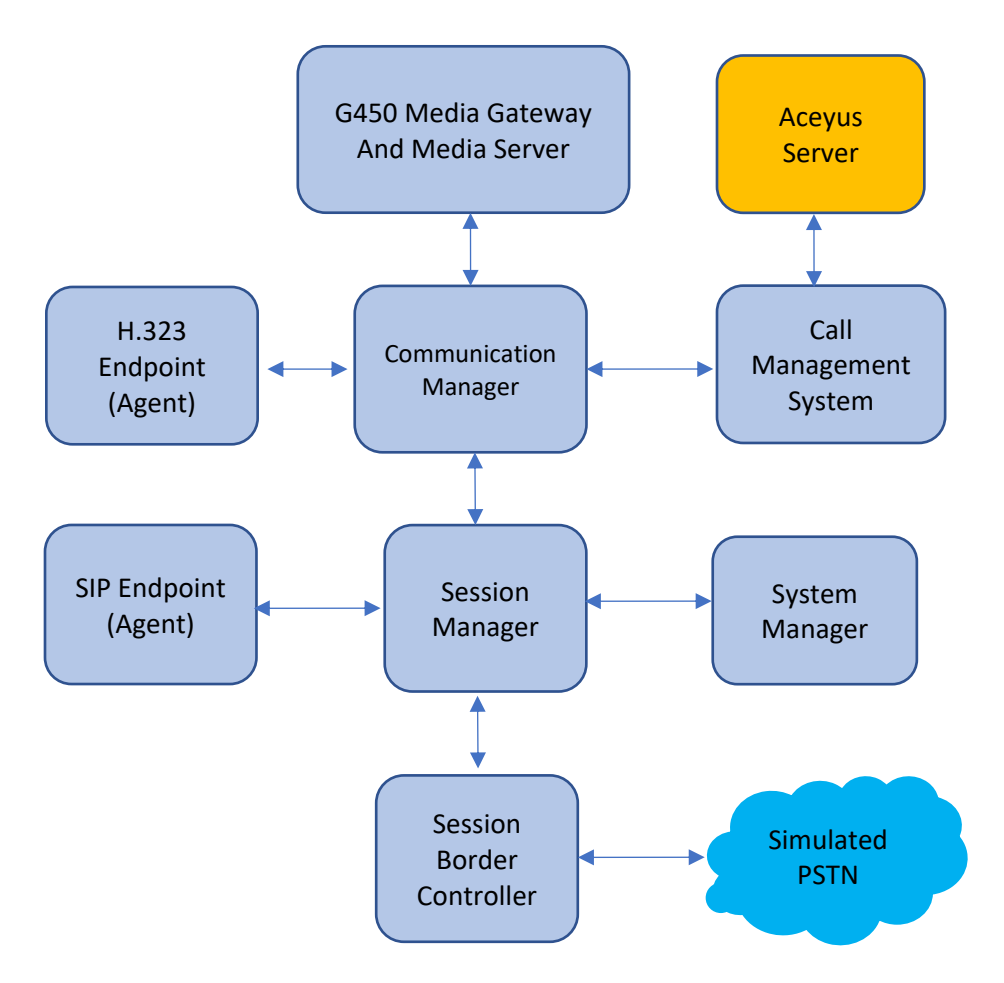

Figure 1: Network Configuration

# 4. Equipment and Software Validated

The following equipment and software were used for the sample configuration provided:

| Equipment/Software                      | Release/Version               |  |  |  |
|-----------------------------------------|-------------------------------|--|--|--|
| Avaya Aura® Communication Manager       | 10.1.3.0                      |  |  |  |
| running on Virtualized Environment      | CM 10.1.3.0.1.974.27893       |  |  |  |
| Avaya Aura® System Manager running on   | 10.1.2.0                      |  |  |  |
| Virtualized Environment                 | Software No: 10.1.2.0.0715476 |  |  |  |
| Avaya Aura® Session Manager running on  | 10.1.2.0                      |  |  |  |
| Virtualized Environment                 | 10.1.2.0.1012016              |  |  |  |
| Avaya Session Border Controller         | 10.1.2.0                      |  |  |  |
|                                         | 10.1.2.0-64-23285             |  |  |  |
| Avaya Aura® Media Server running on     | 10.0                          |  |  |  |
| Virtualized Environment                 |                               |  |  |  |
| Avaya Call Management System            | 20.0                          |  |  |  |
| - RT Socket Version                     | 7.0.1                         |  |  |  |
| Avaya G450 Media Gateway                | 42.7.0                        |  |  |  |
|                                         |                               |  |  |  |
| Avaya 96x1 IP Deskphones                | 6.8.5.4.10 (H.323)            |  |  |  |
| Avaya J189 Deskphone                    | 4.1.0.0.9 (SIP)               |  |  |  |
| Avaya Agent for Desktop Softphone (SIP) | 2.0.6.25                      |  |  |  |
| Aceyus VUE running on Windows 2016      | 7.2.1.0                       |  |  |  |
| server                                  |                               |  |  |  |

# 5. Configure Avaya Aura® Communication Manager

This section describes the steps required for Communication Manager to support the configuration in **Figure 1**. The following pages provide step-by-step instructions on how to administer parameters specific to the Aceyus solution only. The assumption is that the appropriate license and authentication files have been installed on the servers and that login and password credentials are available and that the reader has a basic understanding of the administration of Communication Manager. It is assumed that all other connections, (e.g., to PSTN, to LAN) are configured and will not be covered in this document. The reader will need access to the System Access Terminal (SAT). For detailed information on the installation, maintenance, and configuration of Communication Manager, please refer to **Section 10**.

This section provides the procedures for configuring Communication Manager. The procedures include the following areas:

- Verify Communication Manager Options
- Administer adjunct CMS release
- Administer processor interface channel
- Administer measured VDN
- Administer measured Skill

The detailed administration of contact center devices such as ACD/Skill, VDN, Vector, and Agents are assumed to be in place. These Application Notes will only cover how to enable ACD/Skill, VDN, and Agent data to be sent to Avaya CMS.

### 5.1. Verify Avaya Aura® Communication Manager Software Options

Log into the System Access Terminal (SAT) to verify that the Communication Manager license has proper permissions for features illustrated in these Application Notes. Use the "display system-parameters customer-options" command to verify that the **G3 Version** field is set to "V20" on **Page 1**, as shown below.

| display system-parameters customer-options<br>OPTIONAL FEATURES | <b>Page 1</b> of 12                                                      |  |  |  |
|-----------------------------------------------------------------|--------------------------------------------------------------------------|--|--|--|
| G3 Version: V20SofLocation: 2SyPlatform: 28Mo                   | Software Package: Enterprise<br>System ID (SID): 1<br>Module ID (MID): 1 |  |  |  |
|                                                                 | USED                                                                     |  |  |  |
| Platform Maximum Ports:                                         | 81000 124                                                                |  |  |  |
| Maximum Stations:                                               | 41000 61                                                                 |  |  |  |
| Maximum XMOBILE Stations:                                       | 41000 0                                                                  |  |  |  |
| Maximum Off-PBX Telephones - EC500:                             | 41000 0                                                                  |  |  |  |
| Maximum Off-PBX Telephones - OPS:                               | 41000 21                                                                 |  |  |  |
| Maximum Off-PBX Telephones - PBFMC:                             | 41000 0                                                                  |  |  |  |
| Maximum Off-PBX Telephones - PVFMC:                             | 41000 0                                                                  |  |  |  |
| Maximum Off-PBX Telephones - SCCAN:                             | 0 0                                                                      |  |  |  |
| Maximum Off-PBX Telephones - EMX:                               | 41000 0                                                                  |  |  |  |
| Maximum Survivable Processors:                                  | 313 1                                                                    |  |  |  |
| (NOTE: You must logoff & login to effect the                    | e permission changes.)                                                   |  |  |  |

Navigate to **Page 7** and verify that the **Call Center Release** field is set to "10.1", as shown below.

```
display system-parameters customer-options
                                                                             Page
                                                                                     7 of 12
                              CALL CENTER OPTIONAL FEATURES
                               Call Center Release: 10.1
                                      ACD? y
                                                                            Reason Codes? y
                                                 Service Level Maximizer? n
Service Observing (Basic)? y
                           BCMS (Basic)? y
          BCMS/VuStats Service Level? y
  BSR Local Treatment for IP & ISDN? y Service Observing (Remote/By FAC)? y
                                                 Service Observing (VDNs)? y
                     Business Advocate? n
                        Call Work Codes? y
                                                                                Timed ACW? y
       DTMF Feedback Signals For VRU? y
                                                                      Vectoring (Basic)? y
                 Dynamic Advocate? n
Agent Selection (EAS)? y
EAS-PHD? y
Forced ACD Calls? n
Least Occupied Agent? y
Dynamic Advocate? n
EAS-PHD? y
Vectoring (G3V4 Enhanced)? y
Vectoring (ANI/II-Digits Routing)? y
Vectoring (G3V4 Advanced Routing)? y
                                                                  Vectoring (Prompting)? y
        Expert Agent Selection (EAS)? y
            Lookahead Interflow (LAI)? y
                                                                      Vectoring (CINFO)? y
Multiple Call Handling (On Request)? y Vectoring (Best Service Routing)? y
  Multiple Call Handling (Forced)? y
PASTE (Display PBX Data on Phone)? y
                                                                  Vectoring (Holidays)? y
                                                                  Vectoring (Variables)? y
          (NOTE: You must logoff & login to effect the permission changes.)
```

**Note**: Values used were specific to this Compliance Test. When integrating with other releases please use the version information provided for that release.

### 5.2. Administer Adjunct CMS Release

Use the "change system-parameters features" command and navigate to **Page 12**. Set the **Reporting Adjunct Release** field for **CMS** to the software release of the Avaya CMS. In this case, "R18.1/19.0" is used to correspond to Avaya CMS software release R20.0.

```
change system-parameters features
                                                                Page 12 of 19
                       FEATURE-RELATED SYSTEM PARAMETERS
 AGENT AND CALL SELECTION
                        MIA Across Splits or Skills? n
                         ACW Agents Considered Idle? y
                   AUX Agents Considered Idle (MIA)? n
                     AUX Agent Remains in LOA Queue? n
                         Call Selection Measurement: current-wait-time
   Service Level Supervisor Call Selection Override? n
                                Auto Reserve Agents: none
      Block Hang-up by Logged-in Auto-Answer Agents? n
 CALL MANAGEMENT SYSTEM
    REPORTING ADJUNCT RELEASE (determines protocol used by appl link)
                                      CMS (appl mis): R18.1/R19.0
                                 AAPC/IQ (appl ccr):
                              BCMS/VuStats LoginIDs? y
                  BCMS/VuStats Measurement Interval: hour
          BCMS/VuStats Abandon Call Timer (seconds):
                    Validate BCMS/VuStats Login IDs? n
                           Clear VuStats Shift Data: on-login
                Remove Inactive BCMS/VuStats Agents? n
```

Avaya DevConnect Application Notes ©2023 Avaya Inc. All Rights Reserved.

#### 5.3. Administer Node Name

Add an **IP** Address entry of the CMS system in the node names table with the "change nodenames ip" command.

| change node-names | ip           |               | Page | 1 of | 2 |
|-------------------|--------------|---------------|------|------|---|
|                   |              | IP NODE NAMES |      |      |   |
| Name              | IP Address   |               |      |      |   |
| AMS1              | 10.33.1.30   |               |      |      |   |
| CMS20             | 10.33.1.18   |               |      |      |   |
| RDTT              | 10.33.100.16 |               |      |      |   |
| default           | 0.0.0.0      |               |      |      |   |
| sm10              | 10.33.1.42   |               |      |      |   |
| interopASMB       | 10.33.1.22   |               |      |      |   |
| procr             | 10.33.1.43   |               |      |      |   |

### 5.4. Administer Processor Interface Channel

A processor channel needs to be enabled for communication between Communication Manager and the CMS, use the "change communication-interface processor-channels" command to add an entry with the following values and submit these changes.

| - | Enable:                  | "y"                                                              |
|---|--------------------------|------------------------------------------------------------------|
| - | Appl.:                   | "mis"                                                            |
| • | Mode:                    | "s" for server mode.                                             |
| • | Interface Link:          | "pv4"                                                            |
| • | Interface Chan:          | TCP channel number for Avaya CMS. In this case "5001".           |
| • | <b>Destination Node:</b> | The node name configured in previous section                     |
| - | <b>Destination Port:</b> | "0"                                                              |
| • | Session Local:           | Local Session ID for the connection to CMS. In this case         |
|   |                          | "1"                                                              |
| • | Session Remote:          | <b>Remote Session ID</b> for the connection to CMS. In this case |
|   |                          | "1"                                                              |

The **Interface Chan** field contains the Avaya CMS TCP channel number, which is defined as part of the Avaya CMS installation. For the compliance testing, the TCP channel number of **"5001"** was used.

| change communication-interface processor-channels |        |       |    |      |           | Page 1      | of 24 |          |         |
|---------------------------------------------------|--------|-------|----|------|-----------|-------------|-------|----------|---------|
| PROCESSOR CHANNEL ASSIGNMENT                      |        |       |    |      |           |             |       |          |         |
| Proc                                              |        | Gtwy  |    | Int€ | erface    | Destination |       | Session  | Mach    |
| Chan                                              | Enable | Appl. | То | Mode | Link/Chan | Node        | Port  | Local/Re | mote ID |
| 1:                                                | У      | mis   |    | s    | pv4 5001  | CMS20       | 0     | 1        | 1       |
| 2:                                                | У      | mis   |    | S    | pv4 5002  | interopcms  | 0     | 2        | 2       |

#### 5.5. Administer Measured VDN

Use the "change vdn n" command, where "n" is the extension of the VDN to be measured by Avaya CMS. Set the **Measured** field to "external" or "both" to enable measurement data on the VDN to be sent to Avaya CMS. Repeat this step for all VDNs that will be monitored by Avaya CMS.

```
change vdn 3340
                                                                 Page
                                                                         1 of
                                                                                3
                            VECTOR DIRECTORY NUMBER
                             Extension: 3340
                                                                 Unicode Name? n
                                 Name*: Contact Center 1
                           Destination: Vector Number
                                                              1
                   Attendant Vectoring? n
                  Meet-me Conferencing? n
                    Allow VDN Override? n
                                   COR: 1
                                    TN*: 1
                                                 Report Adjunct Calls as ACD*? n
                              Measured: both
        Acceptable Service Level (sec): 20
        VDN of Origin Annc. Extension*:
                            1st Skill*:
                            2nd Skill*:
                            3rd Skill*:
SIP URI:
* Follows VDN Override Rules
```

### 5.6. Administer Measured Skill

Use the "change hunt-group n" command, where "n" is the extension of the ACD/Skill group number to be measured by Avaya CMS. On **Page 2** set the **Measured** field to "external" or "both" to enable real-time measurement data on the ACD/Skill group and the associated agents to be sent to Avaya CMS. Repeat this step for all ACD/Skill groups that will be measured by Avaya CMS.

```
change hunt-group 1
                                                            Page
                                                                   2 of
                                                                          4
                                  HUNT GROUP
                  Skill? y
                                Expected Call Handling Time (sec): 180
                                  Service Level Target (% in sec): 80 in 20
                    AAS? n
                 Measured: both
     Supervisor Extension:
      Controlling Adjunct: none
        VuStats Objective:
  Multiple Call Handling: none
 Timed ACW Interval (sec):
                                    After Xfer or Held Call Drops? n
```

Avaya DevConnect Application Notes ©2023 Avaya Inc. All Rights Reserved.

# 6. Configure Avaya Call Management System

Configuration of the Real Time interfaces is performed by Avaya APS and is outside the scope of these Application Notes. After the interfaces are configured, the user can follow the procedures below to enable the interface. The RT-Socket adapter is configured through a configuration file named **rta.conf** located in the directory where the adapter software is installed. For compliance test configuration, the path to the directory was **/export/home/pserv/rt\_socket**. In the **rta.conf** file, select a session number and configure the following items:

- HOST: IP address or hostname of the Aceyus server which is defined in /etc/hosts
- **PORT:** port for the TCP/IP connection
- ACD: ACD that sources the real-time date
- **REFRESH:** real-time report refresh rate

The following screenshot shows how the RT\_Socket adapter was configured in the test configuration. Note that in the compliance test, Aceyus used three sessions with different ports to connect to the CMS server to collect different data feeds.

```
#set -a  # Export all variables set in this file
HACMS=no  # Change to yes if HA CMS and auto-failover desired
#----- Session 1 -----
HOST1=10.33.1.63
PORT1=7000
ACD1=1
OPTS1=""
REPORT1=realdash
MONITOR LIST1="1-2000"
REFRESH1=15
EXT CLINT LIC1=no
ENCRYPTED1=no
ALARMING1=no
SYSLOG1=no
SYSLLVL1=3
DEST APP1="Aceyus Skill RT"
#----- Session 2 -----
HOST2=10.33.1.63
PORT2=7001
ACD2=1
OPTS2=""
REPORT2=vdn realdash
MONITOR LIST2="1-2000"
REFRESH2=15
EXT CLINT LIC2=no
ENCRYPTED2=no
ALARMING2=no
SYSLOG2=no
SYSLLVL2=3
DEST APP2="Aceyus VDN RT"
    ----- Session 3 ------
```

#### 6.1. Enable RT-Socket Adapter

From the folder where the RT\_Socket adapter installed, run the command "./menurta", the **RT\_Socket Menu** is displayed.

Enter the option "1" followed by the **Enter** key, to start the interface select the option [all] to start all three sessions.

```
----- RT Socket Menu -----
1) Start RT Socket Interface
2) Stop RT Socket Interface
3) Check RT Socket Status

    View Maintenance Log
    Display RT_Socket Version Information

6) Display/Verify License Information
7) Display Staffed Agents Count
8) Change RT Socket Split(s)/Skill(s) and/or ACD
9) Display RT Socket Configuration
10) Check RT Socket SysLogging Status
11) Open RT Socket Alarming Sub-Menu
Q) Quit
           _____
Selection: 1
Current Status of Configured Sessions:
_____
RT Socket session 1 is not running.
RT Socket session 2 is not running.
Which RT Socket session(s) do you want to start?
 Input range must be between 1 and 64.
 Input entries allowed:
   - Enter a single session number (e.g. 5).
   - Enter a range of session numbers separated by a dash (e.g. 6-11).
   - Enter 'all' to select ALL configured sessions.
   - Enter 'q' or 'Q' or just press 'Enter' to quit.
```

Avaya DevConnect Application Notes ©2023 Avaya Inc. All Rights Reserved.

```
Enter RT_Socket session(s) to start: 1-2
Starting session(s): 1 2
Starting RT_Socket session 1, please wait ...
1
License check: Successful
Starting RT_Socket session 2, please wait ...
1
License check: Successful
Press Enter to return to menu:
```

# 7. Configure Aceyus

Aceyus Professional Services login to the data collection server (a Windows server) installed in the customer's environment to configure the "Aceyus – Avaya Real-Time Adapter" service. This includes installing the necessary MSSQL database for data to be stored in, configuring the ports that data will be received on from the CMS and selecting the reports that will be sending data (VDN, Vector, Split and /or Agent).

## 8. Verification Steps

This section provides the tests that can be performed to verify proper configuration of Communication Manager, Avaya Call Management System, and Aceyus.

### 8.1. Verify Avaya Aura® Communication Manager

Verify the status of the processor interface channel by using the "status processor-channels n" command, where "n" is the processor channel number from **Section 5.3**. Verify that the **Session Layer Status** is "In Service", and that the **Socket Status** is "TCP connected", as shown below.

```
status processor-channels 1

PROCESSOR-CHANNEL STATUS

Channel Number: 1

Session Layer Status: In Service

Socket Status: TCP connected

Link Number: pv4

Link Type: processor ethernet

Message Buffer Number: 0

Last Failure: Closed by far end

At: 07/14/23 23:19
```

#### 8.2. Verify Avaya Call Management System

From the CMS **MainMenu**, verify the status of the connection to Communication Manager by selecting **Maintenance**  $\rightarrow$  **Connection Status**, as shown below.

```
9/10/23 11:34 Avaya(TM)
CMS
Windows: 0 of 10 ^
 1MainMenuqqqqqqqqqqqqqqqqqqqq
 x Reports> x
x Dictionary> x
x Exceptions> x
 x Agent Administration> x
 x Call Center Administration> x
 x Custom Reports> x
x User Permissions> x
 x System Setup>lqqqqqqqqqqqqqqqqqqqqqqq
 x Maintenance> x Back Up Data x
x RT_Socket> x Restore Data x
 x Logout x Backup/Restore Devices x x ; x Printer Administration x
 mqqqqqqqqqqqqqq Report Administration x
                  x Connection Status x
                  x ACD Status
                  x ACD Status x x Archiving Status x
                  x ACD Admin Log Report x
                  x Error Log Report x
                  x Firewall Status
x License Status
                                             x
                                             X
                  maaaaaaaaaaaaaaaaaaaaaaaaaaaaaaaa
```

Enter the corresponding **ACD**(s) number, which is provided by Avaya Professional Services. For the compliance testing, the corresponding switch connection is ACD system "1". Tab over to **Find one** and press **Enter**. The switch connection status is displayed. Check the status in the Session and Connection fields, it should be shown as "operational" in **Connection**.

```
Maintenance: Connection Status

ACD(s): cm10

Application: data transfer

Session: data transfer

Connection: operational

Date/Time: 9/10/23 11:35 AM

Errors:

All ACDs

x Find one

x List all

x Next

mqqqqqqqqq
```

#### 8.2.1. RT\_Socket

From the RT\_Socket Menu, verify the configuration and status of the connection between CMS and Aceyus by selecting **RT\_Socket** and entering "9" from the RT\_Socket Menu.

For compliance testing sessions 1-2 were used with Aceyus.

```
Current Configuration

Package: RT_Socket

NOTE: Sessions with incomplete settings in the 'rta.conf'

file will not be displayed.

SESSION ACD DEST IP PORT REPORT NAME MONITORED SKILLS

1 1 0.33.1.63 7000 realdash 1-2000

2 1 10.33.1.63 7001 vdn_realdash 1-2000

Press Enter to return to menu:
```

Press Enter to return to the menu.

From the RT\_Socket Menu select "3" to display the status of the sessions. Verify the sessions are **running** and **connected**.

#### 8.3. Verify Aceyus

Once configured, Aceyus will start the adapters and monitors the data being received on the ports from CMS using the Aceyus feed monitoring page – further information on this page is given to the customer post configuration for monitoring.

After all feeds are connected and the format is verified, Aceyus can open a real-time report on CMS and validate the data being received on the socket feed matches CMS.

If the Aceyus reporting package is also installed Aceyus can run reports similar to Avaya CMS reports, in the Aceyus environment. These reports can be used to compare and validate reporting data.

## 9. Conclusion

These Application Notes describe the configuration steps required for Aceyus to successfully interoperate with Avaya Aura® Communication Manager using the Real-Time Socket interface of Avaya Call Management System. All feature and serviceability test cases were completed successfully.

### 10. References

This section references the product documentation relevant to these Application Notes.

- [1] Administering Avaya Call Management System, Release 20, Issue 1, June 2023
- [2] Avaya Call Management System Call History Interface, Release 20, June 2023
- [3] Avaya Call Management System Custom Reports, Release 20, June 2023
- [4] Using ODBC and JDBC with Avaya Call Management System, Release 20, June 2023

#### ©2023 Avaya Inc. All Rights Reserved.

Avaya and the Avaya Logo are trademarks of Avaya Inc. All trademarks identified by <sup>®</sup> and <sup>TM</sup> are registered trademarks or trademarks, respectively, of Avaya Inc. All other trademarks are the property of their respective owners. The information provided in these Application Notes is subject to change without notice. The configurations, technical data, and recommendations provided in these Application Notes are believed to be accurate and dependable but are presented without express or implied warranty. Users are responsible for their application of any products specified in these Application Notes.

Please e-mail any questions or comments pertaining to these Application Notes along with the full title name and filename, located in the lower right corner, directly to the Avaya DevConnect Program at <u>devconnect@avaya.com</u>.